## 本機をお使いの方へ (Windows Vista<sup>®</sup> Business インストールサービス)

## 再セットアップについて

Windows<sup>®</sup> 7 Professional を利用する際の注意事項について説明しています。 本機に Windows® 7 Professional を再インストールした際にお読みください。

本機では、システムが正常に起動できなくなったときなど、ハードディスクのCドライブの内容をWindows®7 Professional を再インストールした直後の状態に戻す方法として、ハードディスク内の再セットアップ用データ を使用して再セットアップする方法と「再セットアップ用ディスク」(再セットアップ用の DVD-ROM)を使用 して再セットアップする方法があります。

「再セットアップ用ディスク」は、別途購入することができます。 また、DVD-R に書き込み可能なドライブを搭載したモデルをお使いの方は、再セットアップ用データを 市販の DVD-R に書き込み、「再セットアップ用ディスク」を作成することができます。

「再セットアップ用ディスク」の作成機能については、Windows® 7 Professional を再インストールした 直後の製品構成でのみサポートしており、アプリケーションのインストール、Service Pack の変更、および Roxio Creator LJB のアップデートをする前に行ってください。

ハードディスクの故障などに備え、「再セットアップ用ディスク」を作成しておくことをおすすめします。 なお、「再セットアップ用ディスク」を作成後も再セットアップ用データを削除することはできません。

CD レスモデルで「再セットアップ用ディスク」を使用して再セットアップする場合は、別売の 光学ドライブ(USB 接続)が必要です。 別売の光学ドライブを使用する場合は、BIOS セットアップユーティリティを起動し、次のよう

に設定してから再セットアップを開始してください。

< Mate/Mate J の場合> 「Advanced」メニューの「Advanced Chipset Setup」にある「USB Storage Device Support」を「Enabled」に設定する

< VersaPro/VersaPro J の場合 > 「Advanced」メニューの「Legacy USB support」を「FD/CD」に設定し、 「Boot」メニューの「USB CD/DVD」を「Boot priority order」の最上位に設定する

なお、再セットアップが終了したら、BIOS セットアップユーティリティの設定を工場出荷時 の状態に戻してください。

再セットアップ方法についての詳細は、『活用ガイド 再セットアップ編』(Windows® 7 Professional)をご 覧ください(別途、購入または Web にて閲覧可能)。

## 「アプリケーション/マニュアルディスク」について

「アプリケーション/マニュアルディスク」 (Windows Vista® Business)を光学ドライブにセットしたまま、 本機を起動した場合、起動順位の設定によっては再セットアップ開始画面が表示されます。

意図せず、再セットアップ開始画面が表示された場合は、光学ドライブから「アプリケーション/マニュアル ディスク」を取り出し、再セットアップ開始画面のメニューから「この画面を終了する」を選択してください。 本機を終了、または再起動する際には「アプリケーション/マニュアルディスク」を取り出してください。

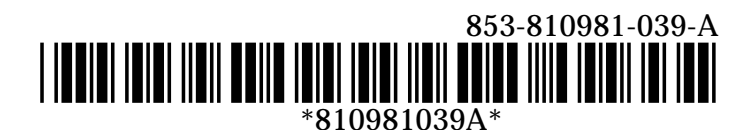